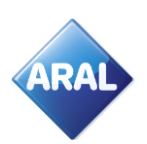

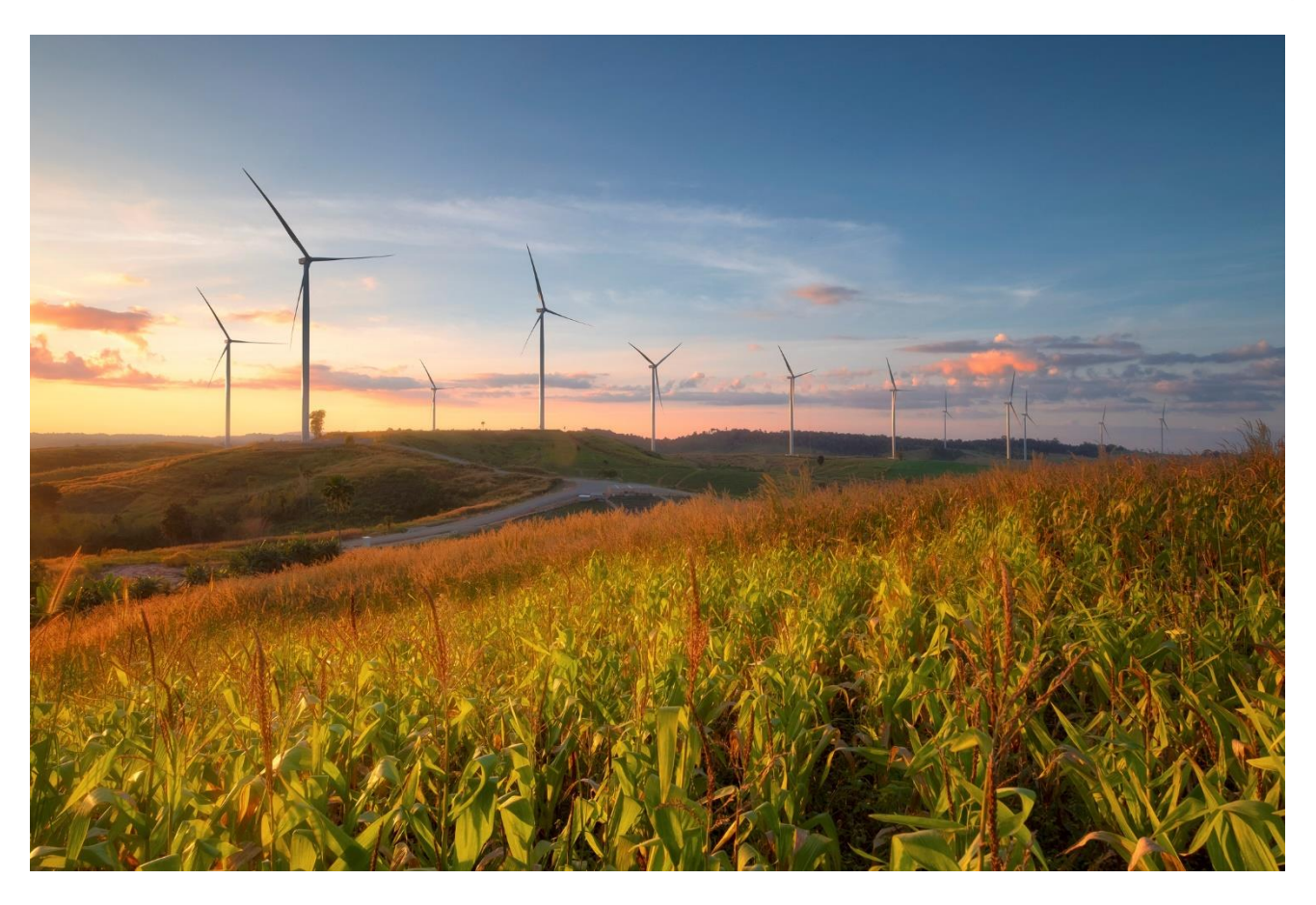

Mit bp Carbon Connect können Sie CO2-Emissionen Ihrer Fahrzeugflotte über die Abrechnung Ihrer Tankkarten ausgleichen – ohne zusätzlichen administrativen Aufwand.

bp Carbon Connect verfolgt in erster Linie einen Offsetting-Ansatz für das Ausgleichen von CO2-Emissionen und hat für bp eine Reihe von Produkten und Dienstleistungen entwickelt, die gewerblichen Kunden von bp auf dem Weg zur Erreichung ihrer Ziele im Emissionsmanagement geholfen haben.

Um Ihre CO2-Emissionen auszugleichen, kaufen wir Emissionsgutschriften aus einem weltweiten Portfolio von Projekten zur CO2-Reduzierung und lösen diese ein. Wir arbeiten in Übereinstimmung mit dem International Carbon Reduction and Offset Accreditation (ICROA) Code of Practice, der Standards für Ausgleich von CO2-Emissionen und das Emissionsmanagement festlegt. Seit 2006 hat bp Carbon Connect gewerblichen Kunden von bp insbesondere geholfen, Millionen von Tonnen an CO2-Emissionen auszugleichen.

Verbessern Sie Ihr CO2-Emissionsmanagement. Dafür müssen Sie weder kostspielige Investitionen tätigen noch Kompromisse bei Geschäftszielen eingehen.

Reduzieren Sie lästigen Papierkram und konzentrieren Sie sich auf das Wesentliche. Aral bietet Ihnen eine Sammelrechnung mit abzugsfähiger MwSt. für Kraftstoff, Waren und Dienstleistungen. Ihre CO2-Ausgleichsbilanz von bp Carbon Connect ist ebenfalls enthalte

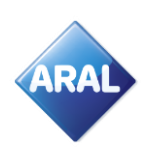

Im Aral Card Kundencenter haben Sie nun die Möglichkeit, Ihren gesamten Konzern oder nur einzelne Kundennummern für das Angebot zu aktivieren.

Loggen Sie sich wie gewohnt mit Ihren Zugangsdaten im Kundencenter ein. Danach klicken Sie auf "KartenVerwaltung" und dann auf "bp Carbon Connect-Angebot". Hier finden Sie alle wichtigen Informationen rund um das Angebot.

| Kontakt   BP Global   www.aral-card.de   Hilfe   Logout                                                  |                                                                                                    |                                                                                                    |                                                                                                    |  |
|----------------------------------------------------------------------------------------------------|----------------------------------------------------------------------------------------------------|----------------------------------------------------------------------------------------------------|----------------------------------------------------------------------------------------------------|--|
|                                                                                                    |                                                                                                    |                                                                                                    |                                                                                                    |  |
| KartenVerwaltung KartenAnalyse KartenKontrolle Service Administration Aral EleetMove EuropaServices/Maut |                                                                                                    |                                                                                                    |                                                                                                    |  |
| Aral Card Kundencenter  KartenVerwaltung  D D Carbon Connect - Angebot                                   |                                                                                                    |                                                                                                    |                                                                                                    |  |
| Kartenübersicht                                                                                          | bp Carbon Connect-                                                                                                    | Angebot                                                                                                    |                                                                                                    |  |
| Karten bestellen<br>Karten sperren                                                                       | Informationen zum bp Carbon Co<br>www.aral-cardtruck.de/bptargetne                                                                                                    | nnect-Angebot erhalten Sie unter www.aral-ca<br>eutral, ode <mark>t klicken Sie hier</mark>                                                                                                    | rdplus.de/bptargetneutral oder                                                                                                   |  |
| PIN Verwaltung<br>Karten löschen<br>Kundenvermerk ändern<br>Ersatzkarten<br>Ausgangskorb                 | Mit dem bp Carbon Connect-Ange<br>neutralisieren bzw. usgleichen. W<br>neutralisieren möchten, können S<br>CO2 für bp Carbon Connect entsj<br>Ottokraftstoff                                                                                                    | ebot können Sie Ihre CO2-Emissionen unter N<br>enn Sie die CO2-Emissionen direkt über Ihre A<br>ie sich hier für diesen Service anmelden. Beim<br>pricht das lediglich 2,91 €Cent/Liter für Dieselk | utzung Ihrer Aral Tankkarte<br>kral Card-Abrechnungen<br>⊨aktuellen Preis von 9,33 €/Tonne<br>raftstoff und 2,52 €Cent/Liter bei |  |
| PIN-Brief - Bestellung<br>Karten-Sammelbestellung<br>Aral OBU Details                                    | <ul> <li>Auf diesem Bildschirm können Sie Ihre gesamten Konzern- bzw. individuellen Kundennumm<br/>aktivieren:</li> <li>Wählen Sie die gewünschte Konzern/Kundennummer aus, akzeptieren Sie die Bedingungen</li> </ul>                                                                                                    |                                                                                                    | undennummern für dieses Angebot<br>Bedingungen und klicken Sie dann                                                              |  |
| bp Carbon Connect - Angebot                                                                              | auf Senden, um das BP Carbon Connect-Angebot zu aktivieren.                                                                                                    |                                                                                                    |                                                                                                    |  |
| WAC Management                                                                                           | Bitte beachten Sie dabei, dass standardmäßig das Neutralisieren Ihres CO2 Anteils auf 100 % gesetzt wird.<br>Kontaktieren Sie Ihren Aral Card Kundenservice, wenn Sie Ihren prozentualen Anteil auf einen niedrigeren Wert<br>setzen lassen möchten.                                                                                                    |                                                                                                    |                                                                                                    |  |
|                                                                                                    | Nachdem Sie auf Senden geklickt haben, werden standardmäßig alle Ihre Karten in den gewählten<br>Konzern/Kundennummern für das BP carbon connect-Angebot aktiviert. Nach der Aktivierung haben Sie die<br>Möglichkeit, einzelne Karten zu aktivieren bzw. zu deaktivieren. Nutzen Sie dazu unsere Menüoption "bp Carbon<br>Connect-Karten" unterhalb des Menüfelds zur Kartenadministration.<br>Sie haben außerdem die Möglichkeit, eine beliebige Produktmenge anderer Anbieter einzugeben, die über Ihr<br>Konto ausgeglichen werden soll. Sie können sich auch entscheiden, in der Vergangenheit getankte Aral/BP<br>Produkte auszugleichen, indem Sie die entsprechende (bereits verbrauchte) Produktmenge in diesen Bereich<br>eingeben.<br>Alle Aral/BP sowie Produktmengen anderer Anbieter werden zum festgelegten prozentualen Anteil berechnet. Die<br>so errechneten bp Carbon Connect-Gebühren werden dann über Ihre Aral Card Rechnungen abgerechnet. Sobald<br>Sie freigeschaltet worden sind haben Sie die Möglichkeit, bp Carbon Connect-Zertifikate und -Berichte im Aral Card<br>Kundencenter zu erstellen. |                                                                                                    |                                                                                                    |  |
|                                                                                                    |                                                                                                    |                                                                                                    |                                                                                                    |  |
|                                                                                                    |                                                                                                    |                                                                                                    |                                                                                                    |  |
|                                                                                                    | Bitte kontaktieren Sie den Aral Card Kundenservice (Tel.: 0800 7237115, E-Mail: info@aralcard.de ), wenn Sie bereits aktivierte Konzern/Kundennummern von unserem BP carbon connect-Angebot ausschließen möchten.                                                                                                    |                                                                                                    |                                                                                                    |  |
|                                                                                                    | Kunde                                                                                                    | Kundenname                                                                                                    | bp Carbon Connect aktivieren                                                                                                    |  |
|                                                                                                    |                                                                                                    |                                                                                                    | 0                                                                                                    |  |
|                                                                                                    | Nachstehend sind die Bedingung                                                                                                    | en aufgeführt:                                                                                                    |                                                                                                    |  |
|                                                                                                    | ▶Bedingungen beruntarkaden                                                                                                    |                                                                                                    |                                                                                                    |  |
|                                                                                                    | · beamgangen neranterladen                                                                                                    | -                                                                                                    |                                                                                                    |  |
|                                                                                                    | Ich habe die Bedingungen f ür das bp Carbon Connect-Programm akzeptiert.                                                                                                    |                                                                                                    |                                                                                                    |  |
| ►Senden ► Abbrechen                                                                                      |                                                                                                    |                                                                                                    |                                                                                                    |  |

Wenn Sie noch weitere Hintergrundinformationen haben möchten, folgen Sie bitte dem Link:

https://www.bp.com/en\_gb/carbon-connect/home.html

Sie gelangen automatisch auf die offizielle bp Carbon Connect-Website. Hier haben Sie die Möglichkeit, Ihren CO<sub>2</sub>-Fußabdruck auszurechnen, sich über aktuelle Projekte und den Klimawandel zu informieren, sowie das unabhängige Beratungsgremium kennenzulernen.

Confidential

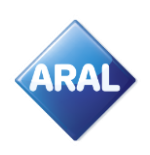

Wenn Sie sich für bp Carbon Connect entschieden haben, setzen Sie nun bitte das Häkchen bei "bp Carbon Connect aktivieren". Danach laden Sie die Bedingungen herunter und akzeptieren diese.

| Kunde                                                                   | Kundenname | bp Carbon Connect aktivieren |  |
|-------------------------------------------------------------------------|------------|------------------------------|--|
|                                                                         |            |                              |  |
| Nachstehend sind die Bedingungen aufgeführt:                            |            |                              |  |
| ▶Bedingungen herunterladen                                              |            |                              |  |
| Ich habe die Bedingungen für das bp Carbon Connect-Programm akzeptiert. |            |                              |  |
| ► Senden ► Abbrechen                                                    |            |                              |  |

Jetzt können Sie den Haken bei "Ich habe die Bedingungen für das bp Carbon Connect-Programm akzeptiert." setzen und somit die Bedingungen annehmen. Nun brauchen Sie nur noch auf "Senden" klicken.

| Kunde                                                                    | Kundenname | bp Carbon Connect aktivieren |  |
|--------------------------------------------------------------------------|------------|------------------------------|--|
|                                                                          |            |                              |  |
| Nachstehend sind die Bedingungen aufgeführt:                             |            |                              |  |
| ▶Bedingungen herunterladen                                               |            |                              |  |
| Ich habe die Bedingungen f ür das bp Carbon Connect-Programm akzeptiert. |            |                              |  |
| ► Senden ► Abbrechen                                                     |            |                              |  |

Nachdem Sie auf Senden geklickt haben, erscheint eine automatische Bestätigung, dass bp Carbon Connect aktiviert wurde.

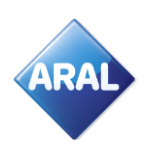

Gleichzeitig erhalten Sie eine E-Mail mit ähnlichem Inhalt:

| bp Carbon Connect-Angebot                                                                                                    |                                     |       |            |
|----------------------------------------------------------------------------------------------------|-------------------------------------|-------|------------|
|                                                                                                    |                                     |       |            |
|                                                                                                    |                                     |       |            |
| Liebe Kundin, lieber Kunde                                                                                                    |                                     |       |            |
| betrifft: bp Carbon C                                                                                                    | betrifft: bp Carbon Connect-Angebot |       |            |
| Wir bestätigen hiermit, dass der/die unten stehende(n) Konzern/Kunde(n) für das Carbon<br>Connect-Angebot angemeldet sind und den Bedingungen zugestimmt haben, siehe unter<br>DD/MM/JJJJ HH:MM:SS |                                     |       |            |
| Client                                                                                                    | Kunden-Name                         | Kunde | Land (OPU) |
| Danke                                                                                                    |                                     |       |            |
| Das bp Team                                                                                                    |                                     |       |            |

Standardmäßig werden alle Ihre Karten in den gewählten Konzern/Kundennummern für das bp Carbon Connect-Angebot aktiviert. Nach der Aktivierung haben Sie die Möglichkeit, einzelne Karten zu aktivieren bzw. zu deaktivieren. Nutzen Sie dazu die Menüoption "bp Carbon Connect-Angebot" unterhalb des Menüfeldes "KartenVerwaltung".

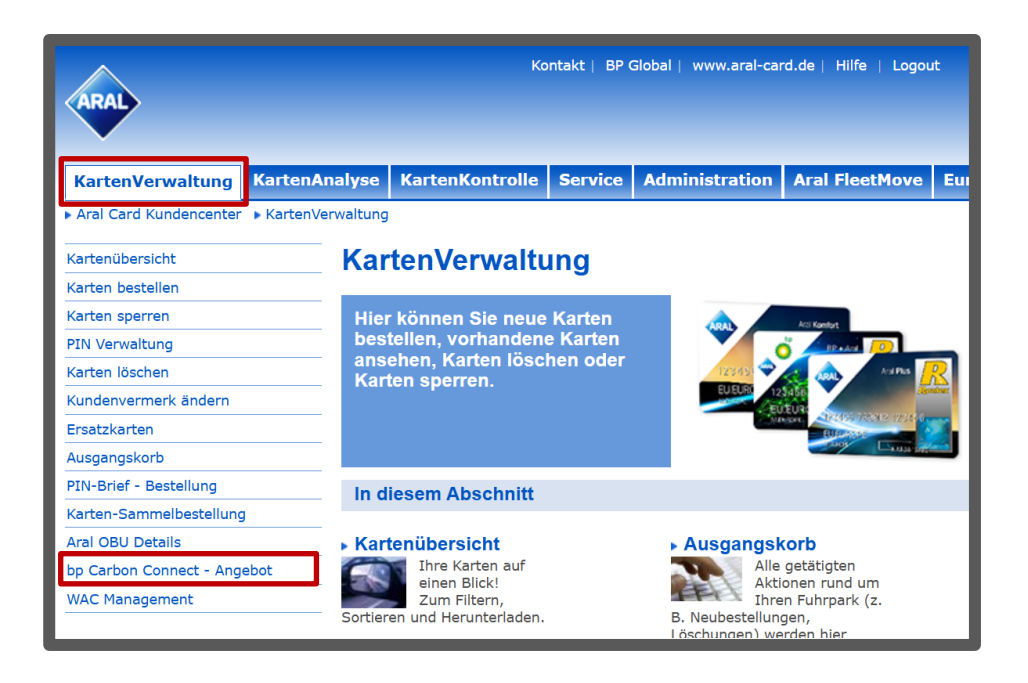

In dieser Übersicht sehen Sie alle Ihre Aral Karten. Die Tabelle können Sie auch als Excel-Datei downloaden. Außerdem können Sie einzelne Karten für das Carbon Connect aktivieren bzw. deaktivieren. Wenn Sie bereits aktivierte Konzern/Kundennummern von unserem bp Carbon Connect-Angebot ausschließen möchten, kontaktieren Sie bitte den Aral Card Kundenservice unter <u>info@aralcard.de.</u>

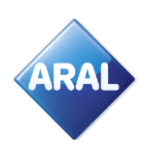

| ARAL                                | Kontakt   BP Global   www.aral-card.de   i                                                                                                    |  |
|-------------------------------------|----------------------------------------------------------------------------------------------------|--|
| KartenVerwaltung KartenA            | nalyse KartenKontrolle Service Administration Aral FleetMove EuropaServices/Maut                                                                                                    |  |
| Aral Card Kundencenter     KartenVe | rwaltung > Kartenübersicht                                                                                                    |  |
| Kartenübersicht                     | Kartenübersicht                                                                                                    |  |
| Karten bestellen                    |                                                                                                    |  |
| Karten sperren                      | Unterhalb sehen Sie eine Liste Ihrer aktiven Karten. Wenn Sie alle Ihre Karten, inklusive der abgelaufenen, gesperrten etc. aufrufen möchten, klicken Sie bitte auf "Filter löschen". |  |
| PIN Verwaltung                      |                                                                                                    |  |
| Karten löschen                      | Seite 1 V yon 1 EG0 Eliter Getren Filter Getren Free-Download V EG0 EPinneitige EMail                                                                                                 |  |
| Kundenvermerk ändern                |                                                                                                    |  |
| Ersatzkarten                        | Kartennummer 🔻 Kundenvermerk 1 – Kundenvermerk 2 – Kartentext – 🛛 Verfalldatum – Leistungsstufe – Geltungsbereich – Stat                                                              |  |

Außerdem haben Sie die Möglichkeit, sich ein Zertifikat herunterzuladen. Dieses bescheinigt Ihnen, dass Sie das bp Carbon Connect-Angebot nutzen und bestätigt die Neutralisierung der bestimmten Menge CO<sub>2</sub>.

| ARAL                                                                                      | Kontakt   BP Global   www.aral-card.de   Hilfe   Logout                                                                                 |  |  |
|-------------------------------------------------------------------------------------------|----------------------------------------------------------------------------------------------------|--|--|
|                                                                                           |                                                                                                    |  |  |
| KartenVerwaltung KartenAnałyse KartenKontrolle Service Administration EuropaServices/Maut |                                                                                                    |  |  |
| Aral Card Kundencenter      KartenV                                                       | /erwaltung > bp Carbon Connect - Zertifikate und Reports GYDemo2 Test   92277                                                           |  |  |
| Kartenübersicht                                                                           | bp Carbon Connect - Zertifikate und Reports                                                                                             |  |  |
| Karten bestellen                                                                          |                                                                                                    |  |  |
| Karten sperren                                                                            | Zertifikat generieren                                                                                                    |  |  |
| PIN Verwaltung                                                                            | Generiert das bp Carbon Connect - Zertifikat ausgehend vom abgerechneten bp Carbon Connect - Ausgleich im                               |  |  |
| Karten löschen                                                                            | ausgewählten Zeitraum                                                                                                    |  |  |
| Kundenvermerk ändern                                                                      | -<br>Herunterladen der aktuellen Version des PDF Viewer Klicken Sie hier                                                                |  |  |
| Ersatzkarten                                                                              |                                                                                                    |  |  |
| Ausgangskorb                                                                              | Ab 22/02/2025 ändern wir den Namen von unserem bp Carbon Connect Service in bp Carbon Connect. Sie werder                               |  |  |
| PIN-Brief - Bestellung                                                                    | service f ür das Programm zur freiwilligen Emmissionsreduzierung bleibt aber unverändert. Um die aktualisierten                         |  |  |
| Aral OBU Details                                                                          | Allgemeinen Geschäftsbedingungen zu lesen, die die neue Namensänderung widerspiegeln, klicken Sie bitte hier                            |  |  |
| bp Carbon Connect - Karten                                                                |                                                                                                    |  |  |
| bp Carbon Connect - Zertifikate und<br>Reports                                            | Bitte wählen Sie den Zeitrahmen – Bitte auswählen – 🗸                                                                                   |  |  |
| WAC Management                                                                            |                                                                                                    |  |  |
|                                                                                           | oder geben Sie hier ein Start- und Enddatum ein:                                                                                        |  |  |
|                                                                                           |                                                                                                    |  |  |
|                                                                                           | Startmonat auswahlen MM V JJJJ V                                                                                                    |  |  |
|                                                                                           | Endmonat auswählen MM 🗸 JJJJ 🗸                                                                                                    |  |  |
|                                                                                           | Füllen Sie bitte den folgenden Wert (Feld) nur aus, wenn Sie im Zertifikat einen anderen Namen als den<br>Standardkundennamen benötigen |  |  |
|                                                                                           | Name auf dem Zertifikat                                                                                                    |  |  |
|                                                                                           |                                                                                                    |  |  |
|                                                                                           | ►Zertifikat generieren                                                                                                    |  |  |
|                                                                                           |                                                                                                    |  |  |
|                                                                                           | Kundenberichte für bp Carbon Connect - Ausgleich                                                                                        |  |  |
|                                                                                           | Nachstehend sind die abgerechneten bp Carbon Connect - Ausgleichsgebühren für die letzten 24 Monate<br>aufgelistet                      |  |  |
|                                                                                           | Seite 0 Von 0 Go Filter setzen Herunterladen für Excel V Los                                                                            |  |  |
|                                                                                           | Rechnungsdatum – Rechnungs-Nr. – Konzern-(*)-/Kunden-Nr. – CO2-Emissionen – Betrag –                                                    |  |  |
|                                                                                           | Keine Datensätze gefunden.                                                                                                    |  |  |
|                                                                                           |                                                                                                    |  |  |

Dafür können Sie entweder einen vorgegebenen Zeitraum (z.B. ein Jahr) auswählen, oder eine individuelle Zeitspanne festlegen. Nachdem Sie auf "Zertifikat generieren" geklickt haben, erscheint ein neues Fenster, in dem Sie mit "OK" bestätigen müssen, dass Sie das Zertifikat wirklich generieren wollen.

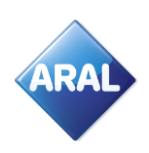

| Bitte wählen Sie den Zeitrahmen – Bitte auswählen – 🗸                                                                                   |  |  |
|----------------------------------------------------------------------------------------------------|--|--|
|                                                                                                    |  |  |
| oder geben Sie hier ein Start- und Enddatum ein:                                                                                        |  |  |
| Startmonat auswählen 1 🗸 2024 🗸                                                                                                    |  |  |
| Endmonat auswählen 12 🗸 2024 🗸                                                                                                    |  |  |
| Füllen Sie bitte den folgenden Wert (Feld) nur aus, wenn Sie im Zertifikat einen anderen Namen als den<br>Standardkundennamen benötigen |  |  |
| Name auf dem Zertifikat                                                                                                    |  |  |
| ►Zertifikat generieren                                                                                                    |  |  |

Daraufhin öffnet sich das bp Carbon Connect-Zertifikat in einer neuen Seite. In dem Zertifikat werden der Zeitraum und die Menge der Neutralisierung angezeigt.

| Spanner                                                                                                    |                                                                                    |                                                    | C bp<br>carbon<br>connect                                                                                                    |
|----------------------------------------------------------------------------------------------------|------------------------------------------------------------------------------------|----------------------------------------------------|----------------------------------------------------------------------------------------------------|
| Mitglied seit:                                                                                                    |                                                                                    |                                                    | Bestätigung des Carbon<br>Credit (CO <sub>2</sub> e-Gutschrift)<br>Dese Dokument bestlägt, das                                                                                                    |
| Bestätigung Ihres Kaufs                                                                                                    | Zeitraum: 1/20                                                                     | 24 bis 12/2024                                     |                                                                                                    |
| Name                                                                                                    | Tonnen                                                                             | Datum                                              |                                                                                                    |
|                                                                                                    | tonnes                                                                             | 12 March 2025                                      |                                                                                                    |
| Sehr geehrte Damen und Herren,<br>durch Ihre Teilnahme am bp Carbo<br>beigetragen, die Emissionen aus d<br>Kraftstoff zu kompensieren.<br>Durch Ihre Maßnahme haben Sie F | on Connect Service haber<br>lem in Ihren Fahrzeugen v<br>Projekte auf der ganzen W | n Sie dazu<br>rerwendeten<br>/elt unterstützt, die | an CO <sub>2</sub> e-Emissionen für den Zeitraum 1220416 2220 zu kompensieren.<br>Erstellungsdatum des Dokuments: <b>12 March 2025</b><br>Dieses Dokument bestätigt, dass der bp Carbon Connect Service vertifizierte<br>Carbon Credits für die oben angegebene Menge an CO <sub>2</sub> e-Emissionen kaufen und<br>einlösen wird.                                                                              |
| abzielen, den Gemeinden vor Ort v<br>Vorteile zu bieten.                                                                                                    | virtschaftliche, soziale un                                                        | d ökologische                                      | Die Duentfloierung der CO-e-Emissionen erfolgte unter Verwendung der GHG Conversion Factors for Company<br>Reporting der bitlichen Regierung                                                                                                    |
| Vielen Dank für Ihre Unterstützung.                                                                                                    |                                                                                    |                                                    | -Chatten" wird at Neikizung Ein CO-yr Kohlmediodialaudwirdi wrannefein. CO a teith It die Anzell der<br>Tomes CO-, missionen mit der wird preichen Testbagsandenisi wir eine Testbagsanden.<br>Die CO-e Trassonen aus der Vereindung von Treibstellen wirden auf WTW-Bass berechnet und decken die<br>geschluten Leitungvilsagmesanden die Polakiska is einschließlich der Polakisn. Finfelsander vereinigt und |
| Vielen Dank für Ihre Unterstützung                                                                                                    | bp Carbon Connect                                                                  |                                                    | Verwernung Ger Mäßstatte.<br>Bitte baschen Sie, dass das Egentum an den eingelösten Cablon Oredits nichtauf den Kunden übergeht und<br>diese Schan Cender anter bedrat zwich dem Kauf von Detenn Cendit Services durch den Kunden von bei einselicit                                                                                                    |
| Vielen Dank für Ihre Unterstützung<br>bp Carbon Connect                                                                                                    |                                                                                    |                                                    | werden. Die Känfe wan Carbon Credit Services wenden mit Judie des Kalendepahres angenerstmeit und alle<br>Gestist werden im ersten Gunzteil des nächtende künnerdegistes eingenisten. Weiter in fehrendischen zu den vom bp<br>Garbon Gonnet Gervice unterstüchten Projekten Enden Sie unter <u>Introduitive werden oblikantioen</u><br>eenerschierten Amit                                                     |

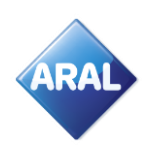

Unterhalb der Möglichkeit, das Zertifikat herunterzuladen, befindet sich eine Übersicht über alle bp Carbon Connect-Ausgleichsgebühren der letzten 2 Jahre. Diesen Report können Sie sich auch als Excel-Datei herunterladen.

| Kundenberichte für bp Carbon Conr                                                                                  | nect - Ausgleich |                               |  |
|----------------------------------------------------------------------------------------------------|------------------|-------------------------------|--|
| Nachstehend sind die abgerechneten bp Carbon Connect - Ausgleichsgebühren für die letzten 24 Monate<br>aufgelistet |                  |                               |  |
| Seite 0 🗸 von 0 🔽 Go                                                                                               | ► Filter setzen  | Herunterladen für Excel 🗸 🕨 🕨 |  |
| Rechnungsdatum – Rechnungs-Nr. – Konzern-(*)-/Kunden-Nr. – CO2-Emissionen – Betrag –                               |                  |                               |  |
| Keine Datensätze gefunden.                                                                                         |                  |                               |  |

Unter dem Menüpunkt "Administration" befindet sich die Option "bp Carbon Connect-Input". In diesem Bereich befindet sich ein Link, um weitere Informationen über bp Carbon Connect zu bekommen. Wenn Sie dem Link folgen, indem Sie auf "klicken Sie hier" gehen, gelangen Sie automatisch zur offiziellen bp Carbon Connect Seite.

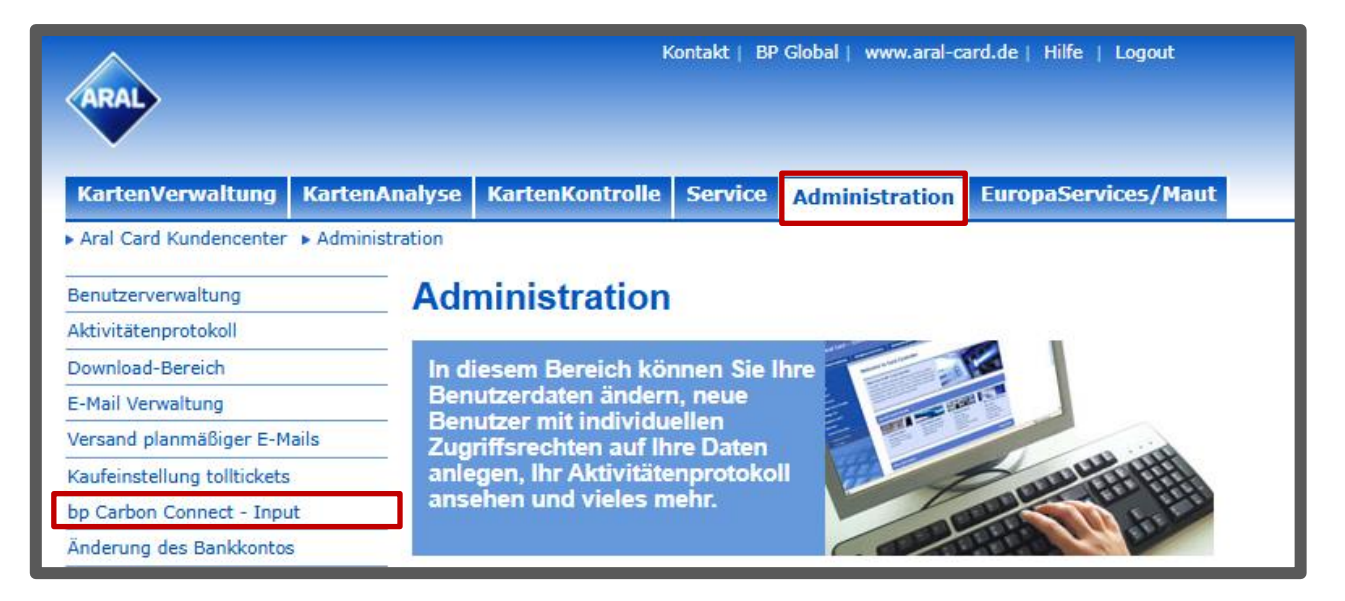

Außerdem sehen Sie in dem gleichen Fenster, wieviel CO<sub>2</sub> neutralisiert wird. In diesem Fall sind es 100 %. Wenn Sie Ihren prozentualen Anteil auf einen niedrigeren Wert setzen lassen möchten, kontaktieren Sie bitte den Aral Card Kundenservice. Darüber hinaus können Sie hier die zu erwartende Produktmenge eingeben und automatisch die anfallenden Gebühren errechnen.

![](_page_7_Picture_1.jpeg)

| ARAL                               | Kontakt   BP GROBI   WWW.arai-Card.dc   Hille   Logout                                                                                                    |  |  |
|------------------------------------|----------------------------------------------------------------------------------------------------|--|--|
| KartenVerwaltung KartenAr          | nalyse KartenKontrolle Service Administration EuropaServices/Maut                                                                                                    |  |  |
| Aral Card Kundencenter > Administr | ration > bp Carbon Connect - Input                                                                                                    |  |  |
| Benutzerverwaltung                 | bp Carbon Connect                                                                                                    |  |  |
| Aktivitätenprotokoll               |                                                                                                    |  |  |
| Download-Bereich                   | Drittanbieter - Produktmenge testiegen                                                                                                    |  |  |
| E-Mail Verwaltung                  | bp Carbon Connect ist ein Programm, mit dem Kunden die bei ihren Fahrten entstehenden CO2-Emissionen in Tonnen ausgleichen können. Für weitere                                                                                                    |  |  |
| Versand planmäßiger E-Mails        | Informatione klicken Sie hier                                                                                                    |  |  |
| Kaufeinstellung tolltickets        | Indext       Das bp Carbon connect articlety wurde bei der Berechnung des Ausgleichs berücksichtigt.         Imput       Prozentanteil Ausgleich 100% 0         Berechnung der erwarteten Gebühr. Produktmenge* Preis für CO2 (pro Tonne)* Prozentanteil Ausgleich.         wahlen Sie die Zeilen aus, geben Sie die verbrauchte Menge ein und klicken Sie auf Übertragen         Ab 22/02/2025 ändern wir den Namen von unserem bp Carbon Connect. Service in bp Carbon Connect. Sie werden die Namensänderung bleibt aber unverändert. Um die aktualisierten Allgemeinen Geschäftsbedingungen zu lesen, die die neue Namensänderung widerspiegeln, klicken Sie bitte hier         Seite 0 vnn 0 proz       Dalle Paulitie Aufleben |  |  |
| bp Carbon Connect - Input          |                                                                                                    |  |  |
|                                    |                                                                                                    |  |  |
|                                    |                                                                                                    |  |  |
|                                    | Produktname Produktfaktor (kg) CO2-Preis pro Tonne (EURO) Produktmenge (Liter) Ausgleichsmenge (Liter) Preis für CO2 (EURO) Erwartete Gebühr (EURO)                                                                                                    |  |  |
|                                    | Keine Datensätze grunden.                                                                                                    |  |  |
|                                    | Ereignisprotokoll                                                                                                    |  |  |
|                                    | Unter stehend sind die in den letzten 24 Monaten eingegebenen Drittanbieter-Produktmengen aufgelistet.                                                                                                    |  |  |
|                                    | Seite 0 von 0 Go PFilter setzen Herunterladen für Excel v Gos                                                                                                    |  |  |
|                                    | Datum/Uhrzeit 🗴 Produktname – Produktfaktor (kg) – CO2-Preis pro Tonne (EURO) – Prozentanteil Ausgleich % – Produktmenge (Liter) – Ausgleichsmenge (Liter<br>Keine Datensätze gefunden.                                                                                                    |  |  |

Unterhalb der Produktmengen befindet sich das Ergebnisprotokoll, in dem Sie Ihren Verbrauch bei Drittanbietern aufgelistet finden. Das bedeutet, dass Sie eine beliebige Produktmenge anderer Anbieter eingeben können, die über Ihr Konto ausgeglichen werden soll. Sie können sich auch entscheiden, in der Vergangenheit getankte Aral/bp-Produkte auszugleichen, indem Sie die entsprechende (bereits verbrauchte) Produktmenge in diesen Bereich eingeben. Die so errechneten Carbon Connect-Gebühren erscheinen dann auf Ihren üblichen Aral Card Rechnungen.